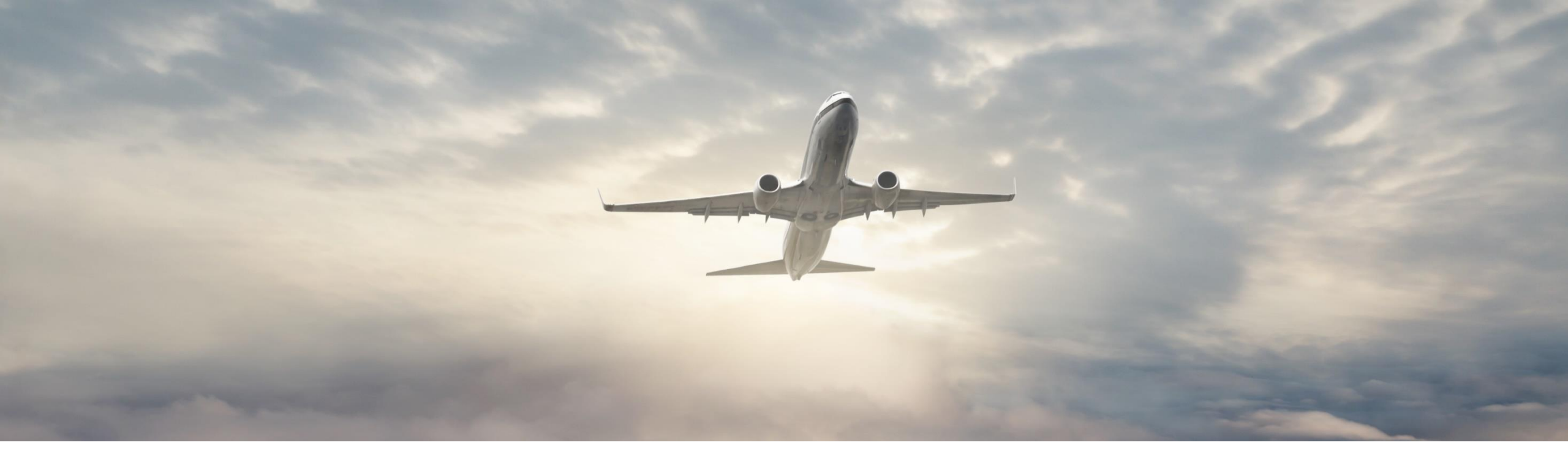

# THERMAL IQ OPERATE

User Manual Nov 2022

### Honeywell

1. User Onboarding

### Honeywell

# **OPERATE – MOBILE APP**

### Prerequisite

Customer should have Thermal IQ Operate login credentials issued by customer administrator.

### App download

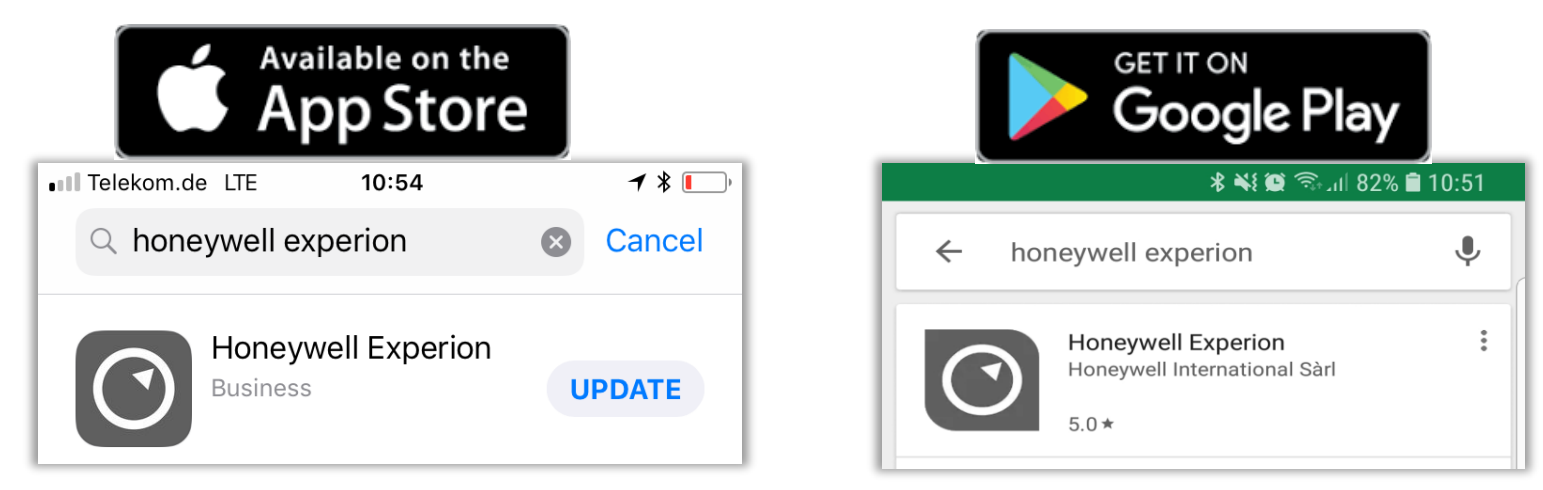

Search for "Honeywell Experion" & Download Free of Charge

NOTE: The minimum iOS version for the Experion App is 10.3.3. The minimum Android Operating system version is 6.0.

## **OPERATE – LOGIN** (USER RECEIVED TEMPORARY CREDENTIALS)

TORKOTT.GE LI

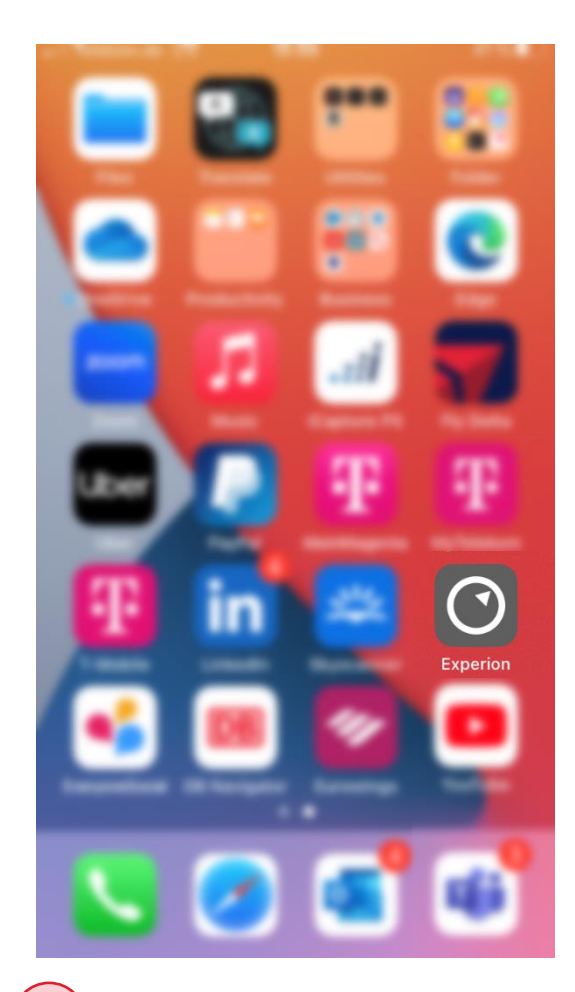

Locate the app

Honeywell Server thermal-iq.honeywell.com Trouble logging in

-----

2) Type the Server Address provided to you by your administrator.

| Telekom.de LTE 🞋 15:58 41 % 💽                                                                                       |                                                                                                |
|----------------------------------------------------------------------------------------------------|------------------------------------------------------------------------------------------------|
| Cancel 🔒 perion.honeywell.com 🗚 🖒                                                                                   |                                                                                                |
| Honeywell                                                                                                    | Tip:                                                                                           |
| Sign in with your organizational account                                                                            | » Server Address:<br>US - thermal-iq.ho<br>EU - thermal-iq-eu<br>China - thermal-iq-           |
| Sign in         Forgot password?         Change password         Your personal data will be processed in accordance | If you have confidevice to use Touc<br>configure the App<br>to use Touch ID in<br>credentials. |
| © 2016 Microsoft Product Security Terms & Conditions                                                                |                                                                                                |
| $\langle \rangle$                                                                                                   |                                                                                                |

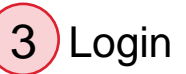

nal-iq.honeywell.com al-iq-eu.honeywell.com

ermal-ig-cn.honeywell.com

ave configured your mobile se Touch ID, you can he App (in the App settings) ch ID in place of your log in

# **OPERATE - LOGIN** (USER RECEIVED ONBOARDING EMAIL)

You have received a user ID email from the Honeywell / Customer administrator for logging in to Operate application.

- 1. Click on the link to generate the password through password reset function.
- 2. Type a new password and click Next.
- 3. On successful password creation, user will receive a confirmation email.

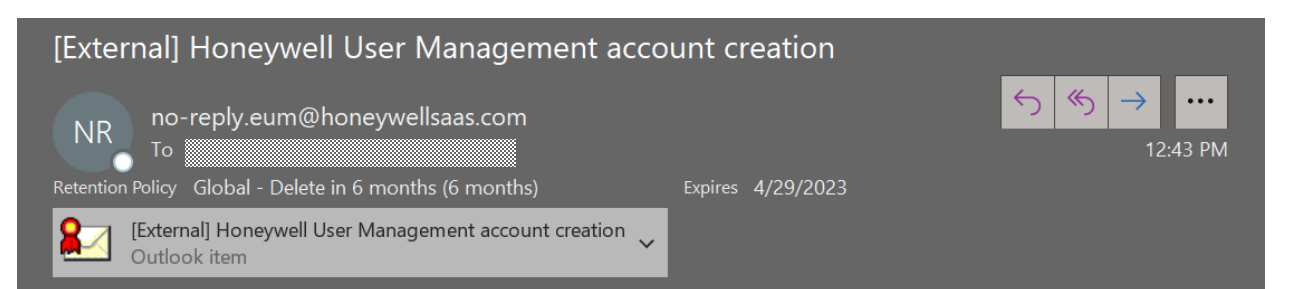

WARNING: This message has originated from an External Source. This may be a phishing email that can result in unauthorized access to Honeywell systems. Please use proper judgment and caution when opening attachments, clicking links or responding.

| [External] Honeywell User Management account creation                                                                 |
|----------------------------------------------------------------------------------------------------|
| NR no-reply.eum@honeywellsaas.com<br>To<br>Signed By no-reply.eum@honeywellsaas.com                                   |
| A new Honeywell user account has been created for you by your system administrator.                                   |
| Your new user name:                                                                                                   |
| To complete the onboarding process, go to: <u>https://managementportal.experion.honeywell.com/PasswordReset/Reset</u> |
| For more information, contact your system administrator.                                                              |

NOTE: The new password will take approximately 1 minute to be propagated, don't refresh the browser until the confirmation page.

# **OPERATE – USER GROUPS**

There are three types of user group for Thermal IQ, with different access levels. User group is defined during initial discussions with sales/application engineering.

### **Operator:**

This role permits changing alarm setpoints on the Experion mobile app and have ability to enable/disable alarms/equipment.

### View Only:

This role permits view only access to devices on the Experion mobile app.

### **Customer Admin:**

Customer administrators are provided access to the online Thermal IQ User Management portal where admin can add/remove users and user group.

NOTE: Operator and Customer admins can be two different users as well.

# **OPERATE – FORGOT PASSWORD**

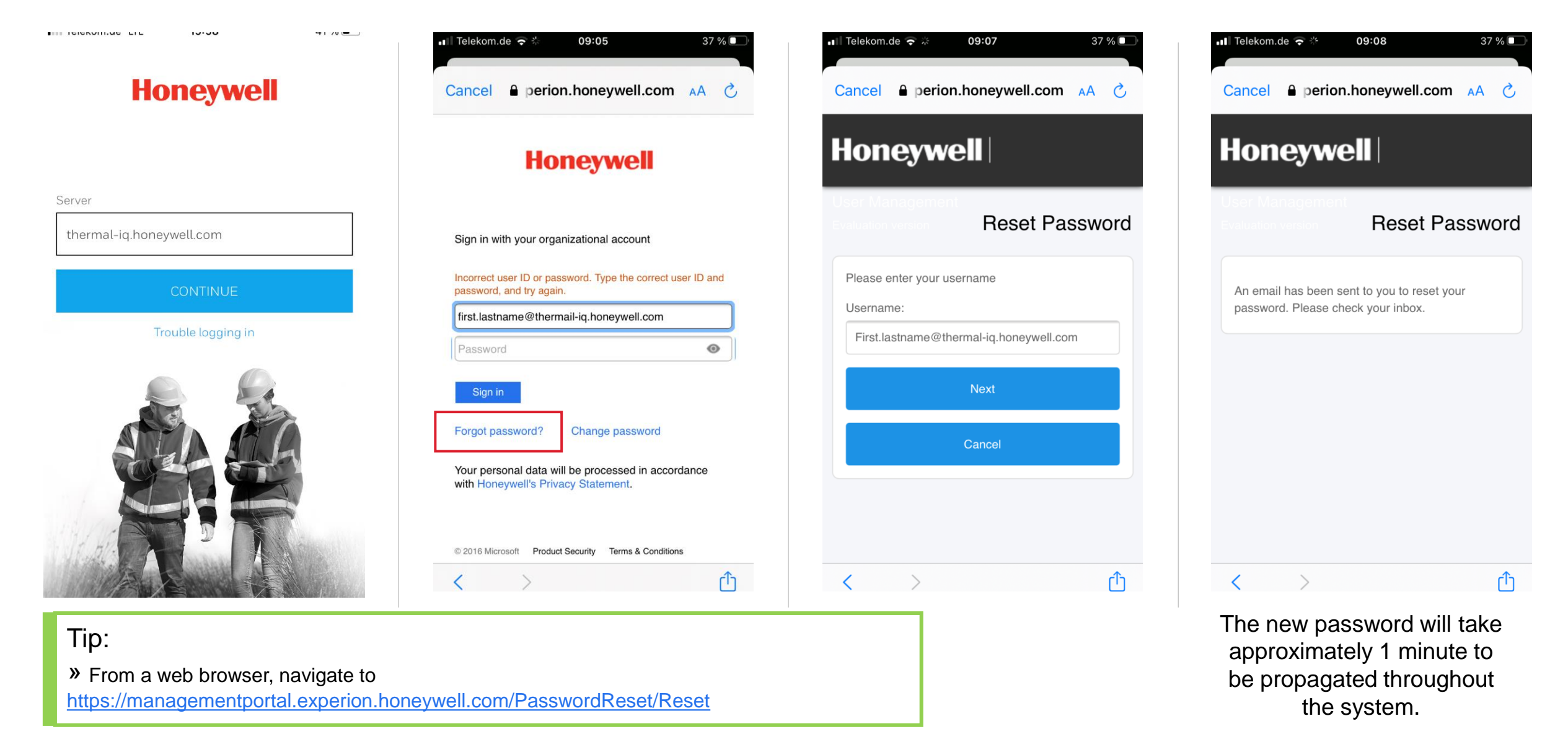

# **OPERATE – CHANGE PASSWORD**

| ■ Telekom.de 🗢 🎋 09:05 37 % 💽                                                          | •∎ Telekom.de 🗢 💥 09:36 34 % 💽 -                                                                                                    | .ı.  Telekom.de 🗢 🚸 09:44 32 % 💽 🖓                           |                                                                                                    |
|----------------------------------------------------------------------------------------|----------------------------------------------------------------------------------------------------|--------------------------------------------------------------|----------------------------------------------------------------------------------------------------|
| Cancel                                                                                 | Cancel                                                                                                    | Cancel                                                       |                                                                                                    |
| Honeywell                                                                              | Honeywell                                                                                                    | Honeywell                                                    | Tip:                                                                                                    |
| Sign in with your organizational account                                               | Update Password                                                                                                    | Update Password                                              | » From a web browser, navigate to<br><u>https://adfs.experion.honeywell.com/adf</u><br>s/portal/updatopassword |
| someone@example.com                                                                    | First.lastname@thermal-iq.honeywell.com                                                                                                    | Your password is successfully updated.                       | <u>s/porta//updatepassword</u>                                                                                 |
| Password                                                                               | Old password                                                                                                    |                                                              |                                                                                                    |
| Sign in                                                                                | New password                                                                                                    |                                                              |                                                                                                    |
| Forgot password? Change password                                                       | Confirm new password Submit Cancel                                                                                                    |                                                              |                                                                                                    |
| Your personal data will be processed in accordance with Honeywell's Privacy Statement. |                                                                                                    |                                                              |                                                                                                    |
| © 2016 Microsoft Product Security Terms & Conditions                                   | <ul> <li>The password must:</li> <li>Be at least 14 characters</li> <li>Contain a uppercase character</li> <li>Contain a lowercase character</li> <li>Contain a digit or symbol</li> <li>Not be a previously used password.</li> </ul> | © 2016 Microsoft Product Security Privacy Terms & Conditions |                                                                                                    |
| < > 🏠                                                                                  | < > <sup>1</sup>                                                                                                    | < > <sup>1</sup>                                             |                                                                                                    |

2. Mobile App Features

### Honeywell

## **OPERATE – ASSET DETAIL**

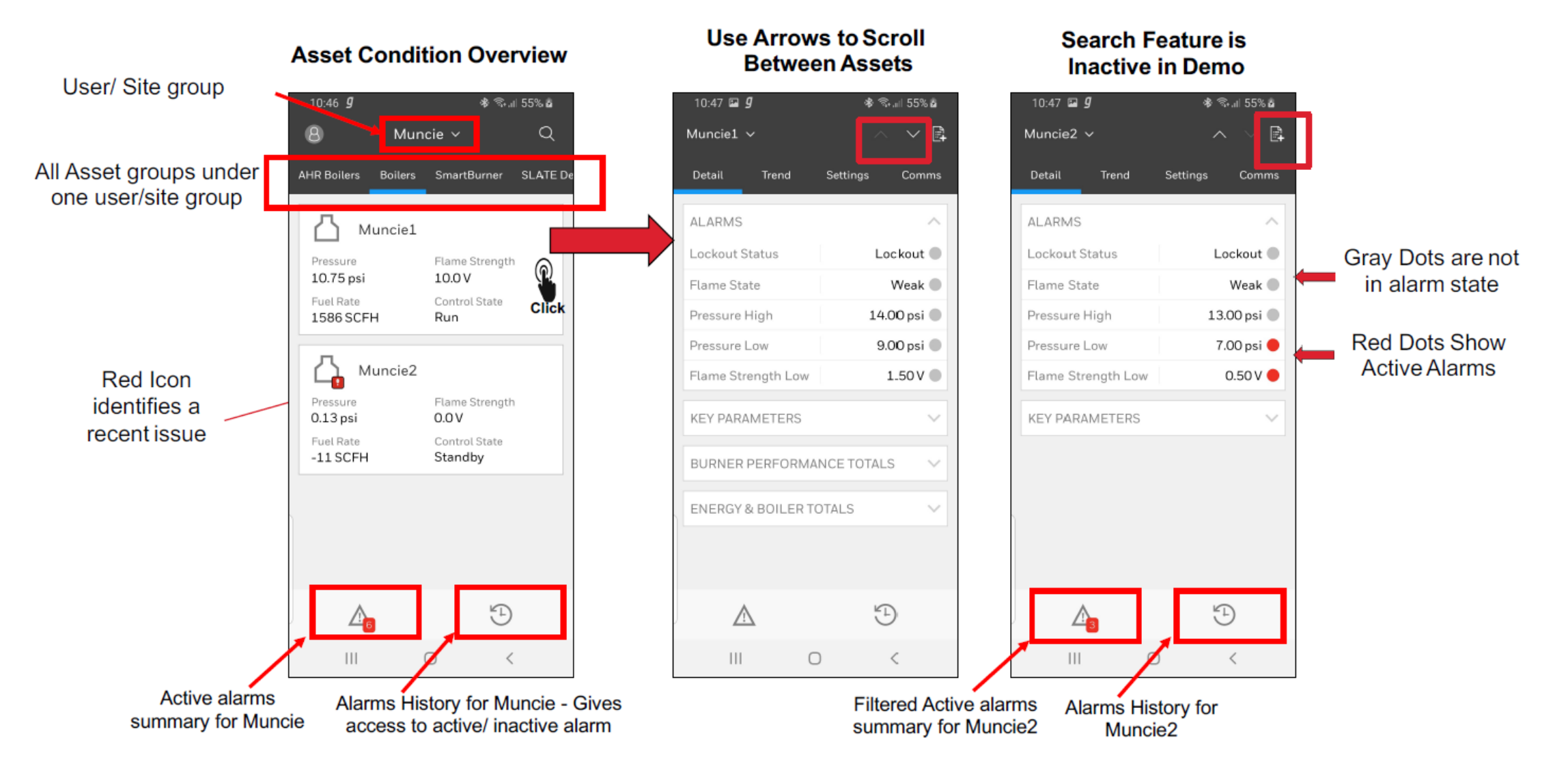

# **OPERATE – ALARM SUMMARY**

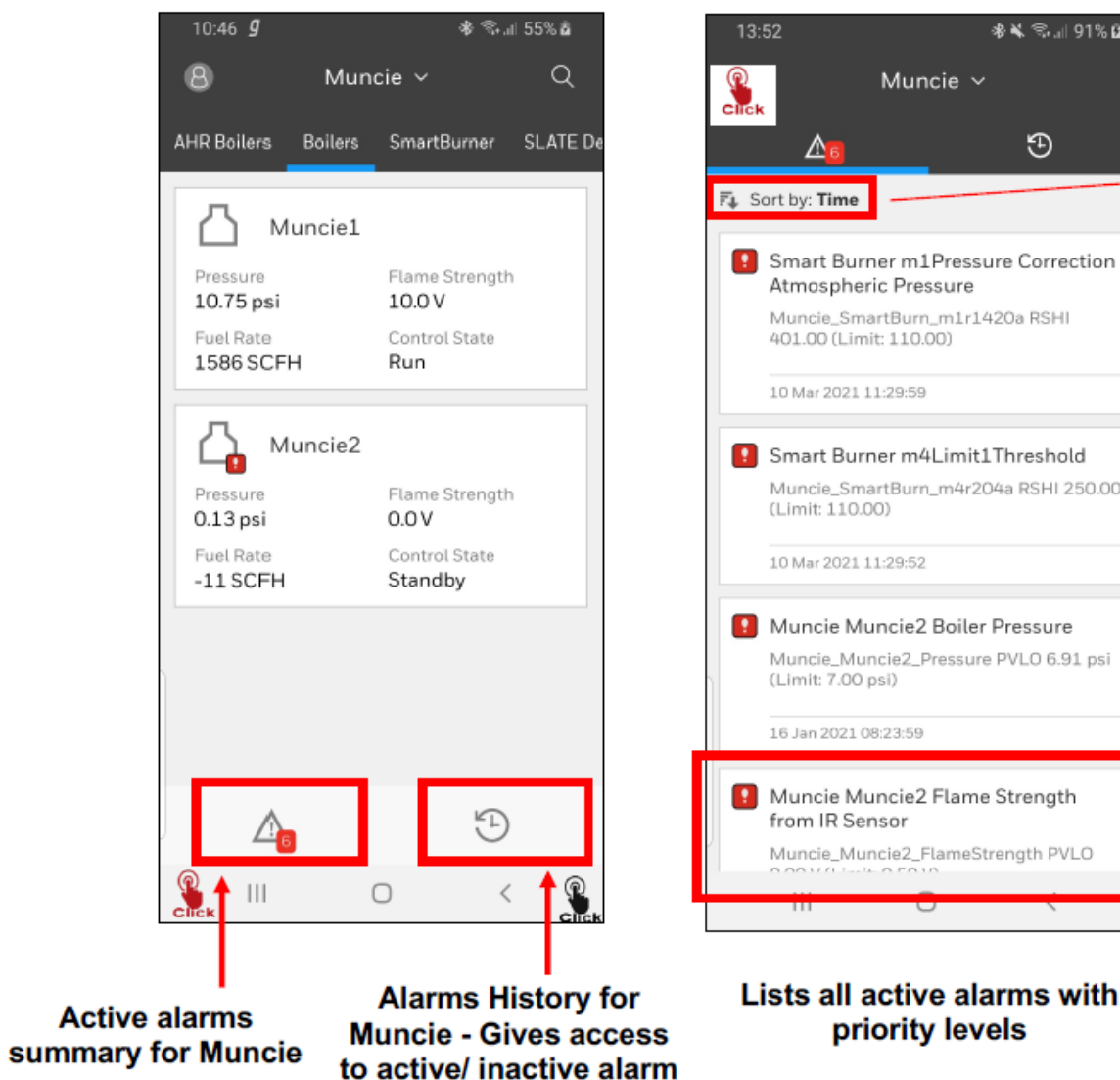

| \$≹ 💐 🖘 ₌∥ 91% 🖬               | An                                                        | 13:53 🖼            | \$# \$\$ a⊪ 92% <b>0</b> | 13:52 🖼                 | \$\$ <b>\$</b> ⊪⊪ 91% <b>[</b> |
|--------------------------------|-----------------------------------------------------------|--------------------|--------------------------|-------------------------|--------------------------------|
| funcie ∽                       | F4 Sort by: Time                                          | Muncie2            | Ē                        | Mu                      | ncie 🗸                         |
| Ð                              | Priority to Press                                         | Detail Trend       | Settings Comms           | <b>∆</b> 6              | Ð 📲                            |
|                                | Ascending artBurn_n<br>Descending<br>10 Mar 2021 11:28:59 | ALARMS             | ^                        | Gateway Munci           | eGW1 for Muncie                |
| m1Pressure Correction Pressure | Multiple Certing                                          | Lockout Status     | Lockout 🔵                | Muncie_GWMunc           | ieGW1_Test ALARM OK            |
| Burn_m1r1420a RSHI             | Options                                                   | Flame State        | Weak 🜑                   | NORMAL                  |                                |
| .10.00)                        |                                                           | Pressure High      | 13.00 psi 🔵              | 14 May 2021 07:27:2     | 5                              |
| 9:59                           |                                                           | Pressure Low       | 7.00 psi 🔴               | Gateway Munci           | eGW1 for Muncie                |
| m4Limit1Threshold              |                                                           | Flame Strength Low | 0.50 V 🔴                 | Tests                   | CW1 Test AL ADM TES            |
| 3urn_m4r204a RSHI 250.00       | 1                                                         | KEY PARAMETERS     | ^                        | 14 May 2021 07:27:2     | 1                              |
| 9:52                           |                                                           | First Out          | Low Water                | Gateway Munci           | eGW1 for Muncie                |
| ie2 Boiler Pressure            |                                                           | Control State      | Standby                  | Tests                   |                                |
| e2_Pressure PVLO 6.91 psi      |                                                           | Firing Rate        | 0%                       | Muncie_GWMunc<br>NORMAL | ieGW1_Test ALARM OK            |
| 3:59                           |                                                           | Fuel Rate          | -11 SCFH                 | 14 May 2021 07:26:5     | 3                              |
|                                |                                                           | Fuel Consumption   | 5064083 SCF              | Gateway Munci           | eGW1 for Muncie                |
| tie2 Flame Strength<br>or      |                                                           |                    | 5                        | Tests<br>Muncie_GWMunc  | ieGW1_Test ALARM TES           |
| 22_FlameStrength PVLO          | Clicking on alarms                                        |                    | -                        |                         |                                |
| 0 (                            | <ul> <li>navigates to details</li> </ul>                  | III C              | ) <                      | 111                     | 0 <                            |

#### Alarm Historian for active and inactive alarms

# **OPERATE – PARAMETER TREND**

#### **Click to expand**

| Key Operating Paramete | ers | te | e | am | ra | a | P | a | ir | at | ra | pe | 0 | ev | K |  |
|------------------------|-----|----|---|----|----|---|---|---|----|----|----|----|---|----|---|--|
|------------------------|-----|----|---|----|----|---|---|---|----|----|----|----|---|----|---|--|

| 10:47 🖬 <b>g</b>  | 🕸 🐃 il 55% 🖬     |
|-------------------|------------------|
| Muncie1 🗸         | $\sim$ $\sim$ B  |
| Detail Trend      | Settings Comms   |
| ALARMS            | ~                |
| Lockout Status    | Lockout 🜑        |
| Flame State       | Weak 🌑           |
| Pressure High     | 14.00 psi 🌑      |
| Pressure Low      | 9.00 psi 🌑       |
| Flame Strength Lo | w 1.50 V 🌑       |
| KEY PARAMETERS    |                  |
| BURNER PERFOR     | MANCE TOTALS 🗸 🗸 |
| ENERGY & BOILER   | R TOTALS         |
|                   |                  |
| Δ                 | Ľ)               |
| 111               | 0 <              |

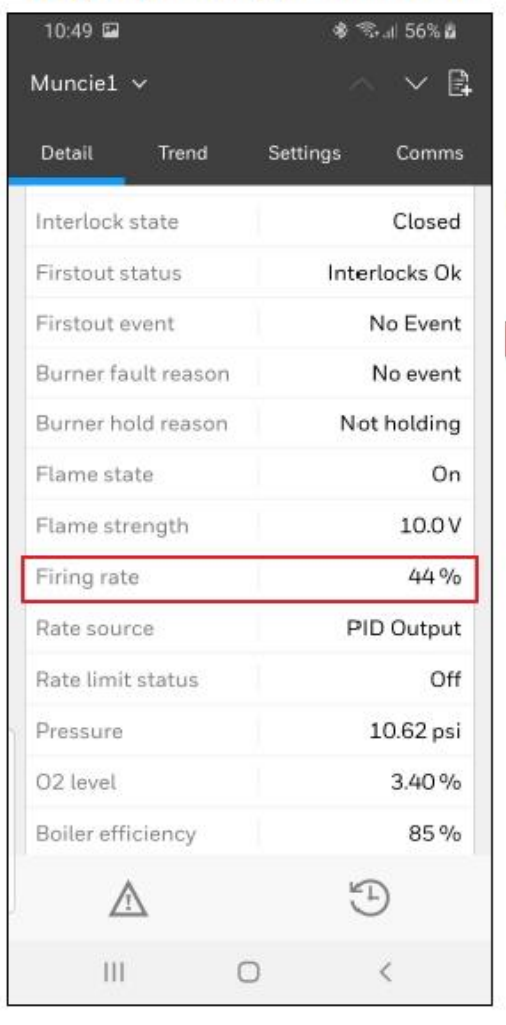

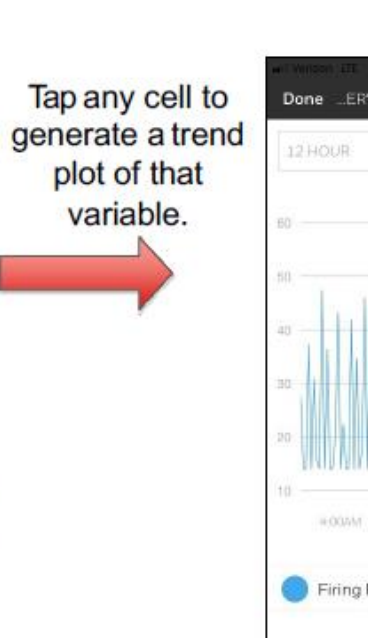

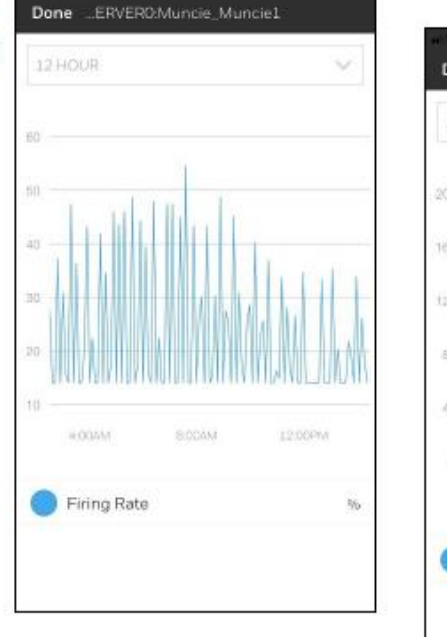

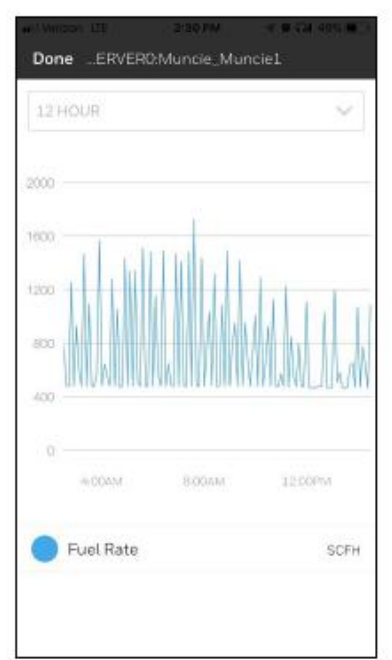

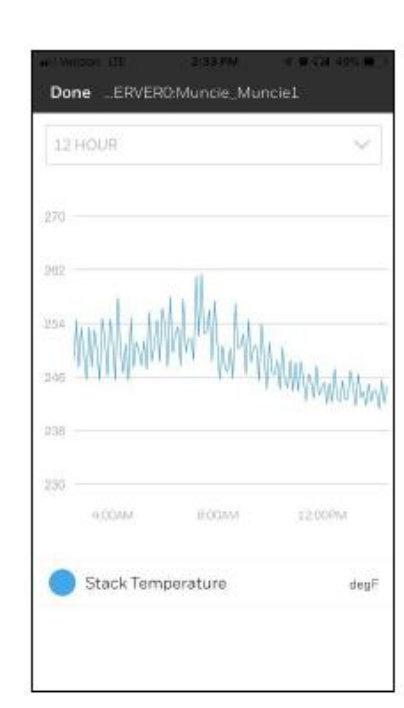

#### Honeywell Confidential - ©2022 by Honeywell International Inc. All rights reserved.

Cancal Dona HOUR 3 DAYS WEEK MONTH MONTH

Adjust Historian Scale

(17 min up to 30 days)

# **OPERATE – TREND**

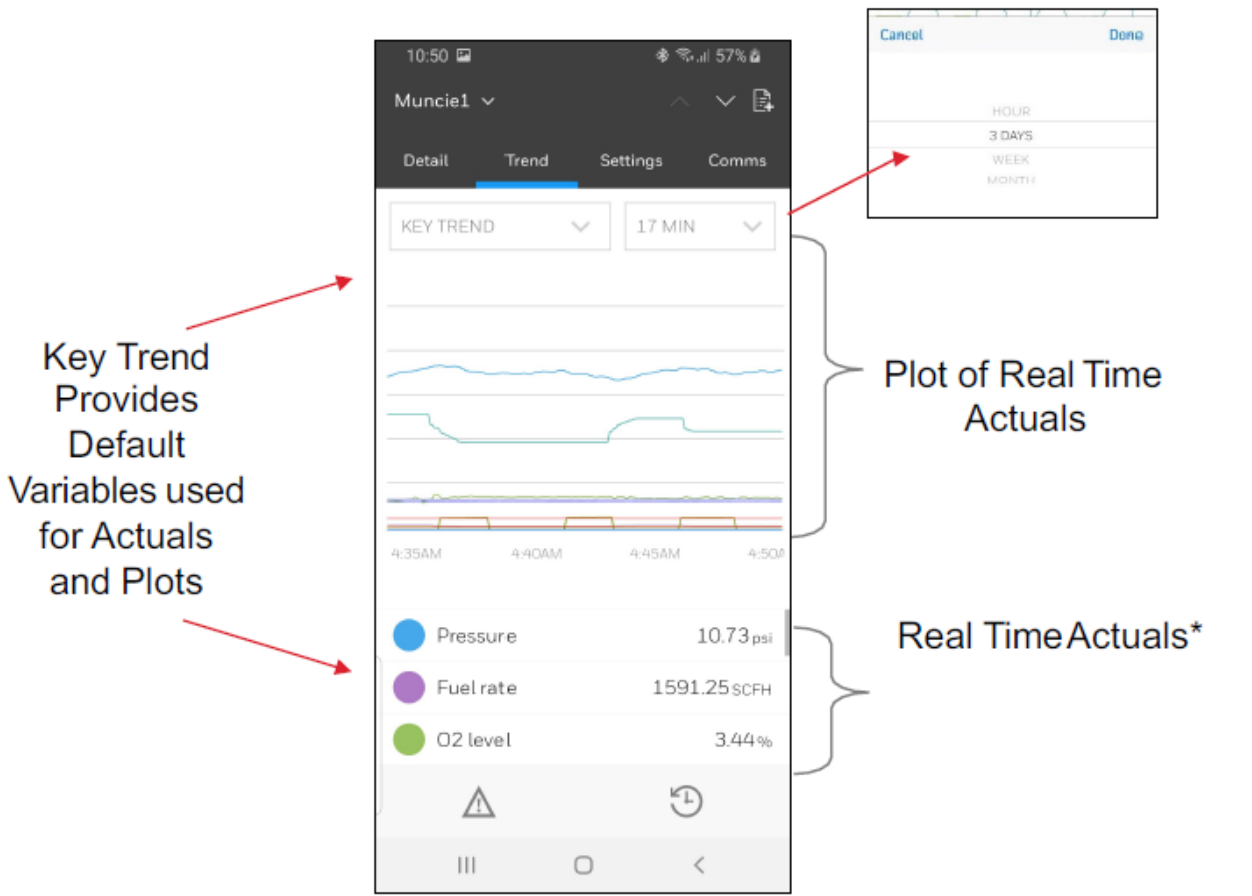

### 3 Day Historian View

| 10:50 🔛             |           | ֎ Պ.⊪ 57%ը    |
|---------------------|-----------|---------------|
| Muncie1 🗸           |           | ~ × B         |
| Detail Tre          | nd S      | ettinas Comms |
|                     |           |               |
| KEY TREND           | $\sim$    | 3 DAY 🗸 🗸     |
|                     |           |               |
|                     |           |               |
| (Maren Marinen      | MINIMUM.  |               |
|                     |           |               |
| Wind hours Witholes | - MA      |               |
| in                  | Million   |               |
|                     | 11001-100 |               |
| THU 13              | FRI 14    | SAT 15        |
|                     |           | 10.71         |
| Pressure            |           | 10.71 psi     |
| Fuel rate           |           | 1592.38scFH   |
| O2 level            |           | 3.43%         |
| $\wedge$            |           | <u>(1</u> )   |
| 213                 |           | 0             |
| 111                 | 0         | <             |

### **Expanding Time Scale** Simultaneously Tap and hold Trend Plot with two finders and expand the fingers outward

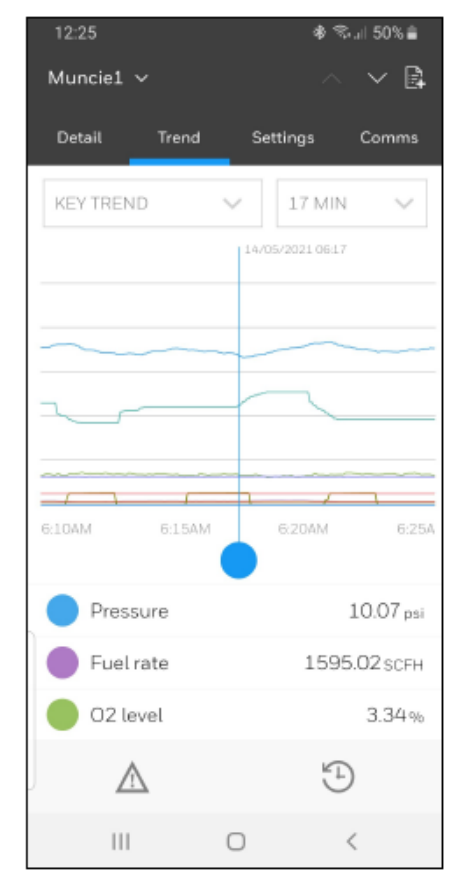

\* Can be delayed by 30 seconds based upon controls feedback, analytics, and cellular and local signal strength

## **OPERATE – TREND**

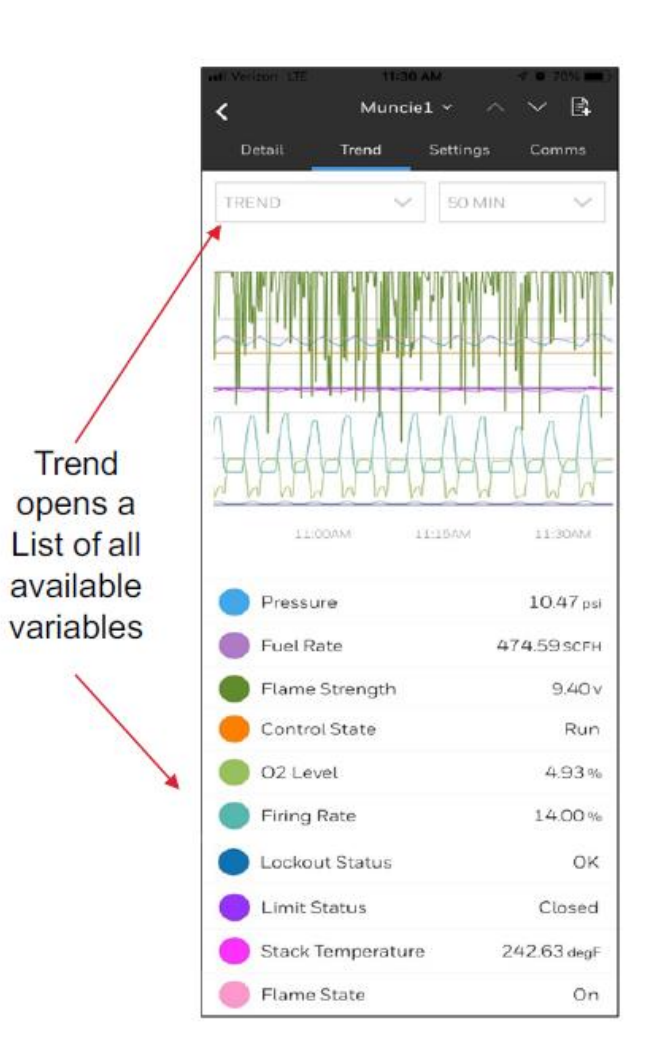

#### **Filtering Variables**

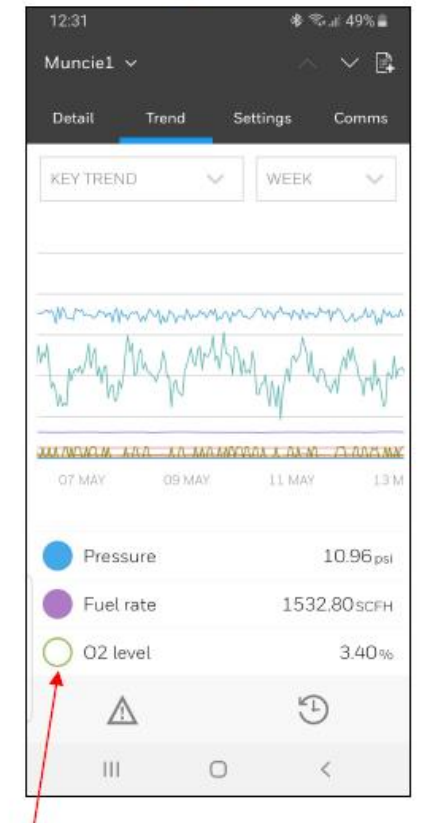

- Add and removed plot variables by tapping the corresponding color dot.
- White dots have been removed from the trend plot

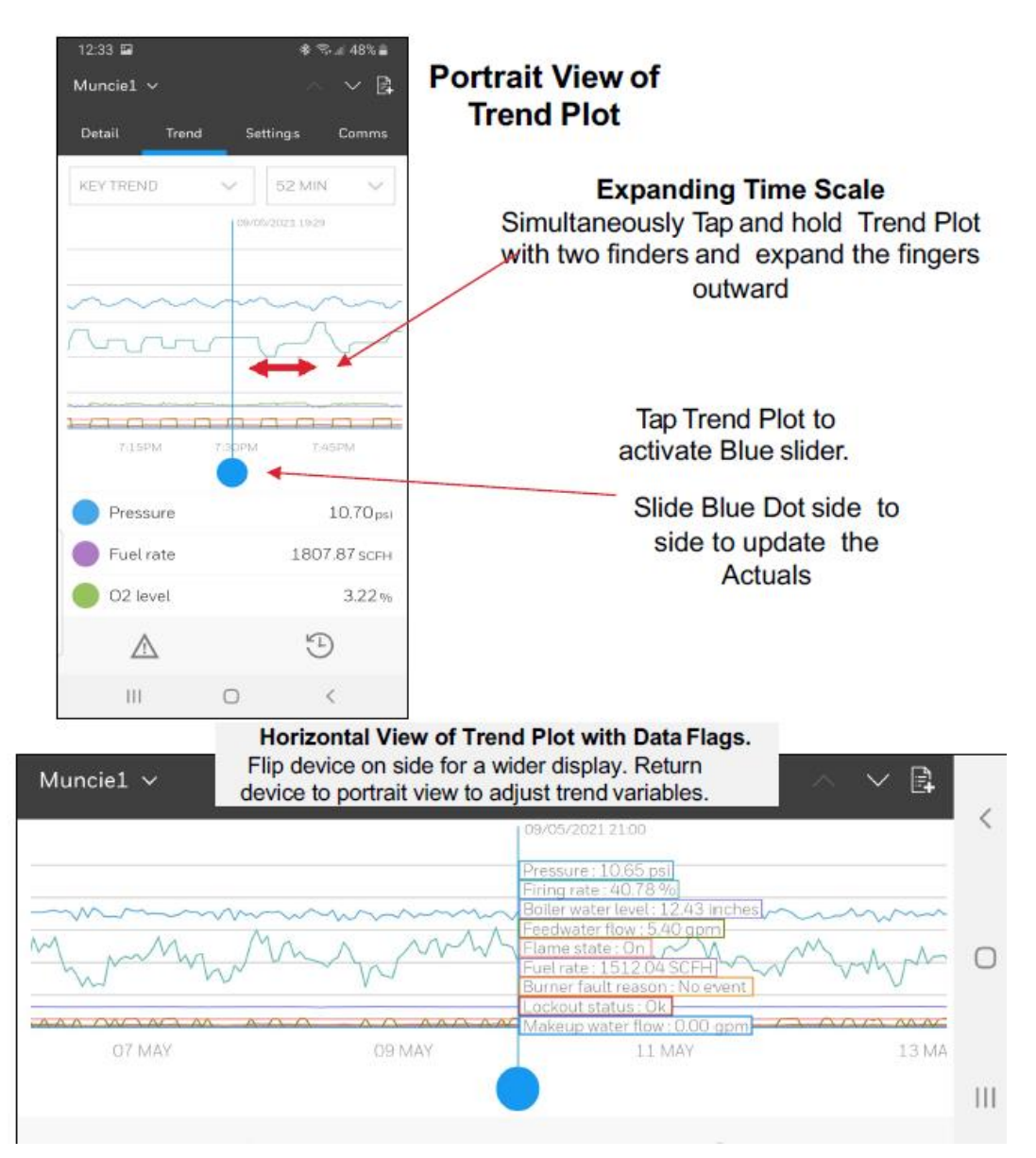

# **OPERATE – ALERT SETTING**

### Settings

| 12:43                   | 🕸 🖘 🖉 46% 🛢     |
|-------------------------|-----------------|
| Munciel 🗸               | $\sim$ $\sim$ B |
| Detail Trend            | Settings Comms  |
| ALARMS CONFIGUR         | ATION           |
| Lockout Status          |                 |
| Flame State             |                 |
| Pressure                |                 |
| Pressure High           | 14.00 psi       |
| Pressure Low            | 9.00 psi        |
| Flame Strength          |                 |
| Flame Strength Low      | 1.50 V          |
| ٨                       | A               |
| $\overline{\mathbb{N}}$ | -5              |
| 111 (                   |                 |

Settings allows users to adjust and turn on / off alerting thresholds Only users with Operate

access can change the setting

| 12:43 🖬   |          | <b>ক জনা</b> 46%≣ |                     |  |  |  |
|-----------|----------|-------------------|---------------------|--|--|--|
| Muncie1   |          |                   | ~ 🛱                 |  |  |  |
| Detail    | Trend    | Settings          | Comms               |  |  |  |
| ALARMS    | CONFIGUR | RATION            |                     |  |  |  |
| Lockout S | Status   |                   |                     |  |  |  |
| Flame St  | ate      |                   |                     |  |  |  |
| Pressure  |          |                   |                     |  |  |  |
| Pressure  | Hìgh     | 14.00 psi         |                     |  |  |  |
| Pressure  | Low      | 9.00 psi          |                     |  |  |  |
| L         | Δ        | Ð                 |                     |  |  |  |
| 1         | 2        | 3                 | $\langle X \rangle$ |  |  |  |
| 4         | 5        | 6                 |                     |  |  |  |
| 7         | 8        | 9                 |                     |  |  |  |
|           | 0        | -                 |                     |  |  |  |
| 111       |          | 0                 | ~ =                 |  |  |  |

Alarm settings can be changed by clicking on the existing limits & typing new limits Only users with Operate access can change the setting

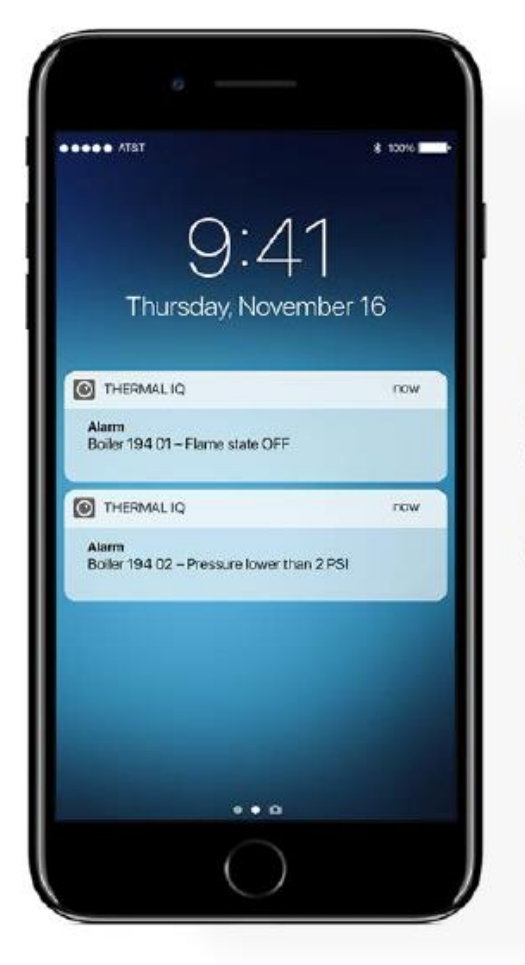

Real-time Alerts are sent to an end-user's phone. These are then link into the app and can provide troubleshooting tips and early warning information.

## **OPERATE – COMMUNICATION STATUS**

#### Comms

| 12:43 🖿      |        | *        | % ୷ 46% 🛢           |
|--------------|--------|----------|---------------------|
| Muncie1 🗸    |        |          | ~ × 🗈               |
| Detail       | Trend  | Settings | Comms               |
| CONTROLL     | ER DET | AILS     |                     |
| Controller S | Status |          | ок                  |
| Enable       |        |          |                     |
| Modbus ad    | dress  |          | 1                   |
| Last Scann   | ed     | 14/      | 05/2021<br>06:43:44 |
| Requests     |        |          | 205846              |
| Errors       |        |          | 23                  |
|              |        |          |                     |
| <u>^</u>     |        | L.       | Ð                   |
|              |        |          |                     |

0

<

This provides details and simple filters for the Modbus controller

By using the Enable key users (Operate access level Users only) can take a particular controller off the thermal IQ connection

# **OPERATE – DEVICE GATEWAY**

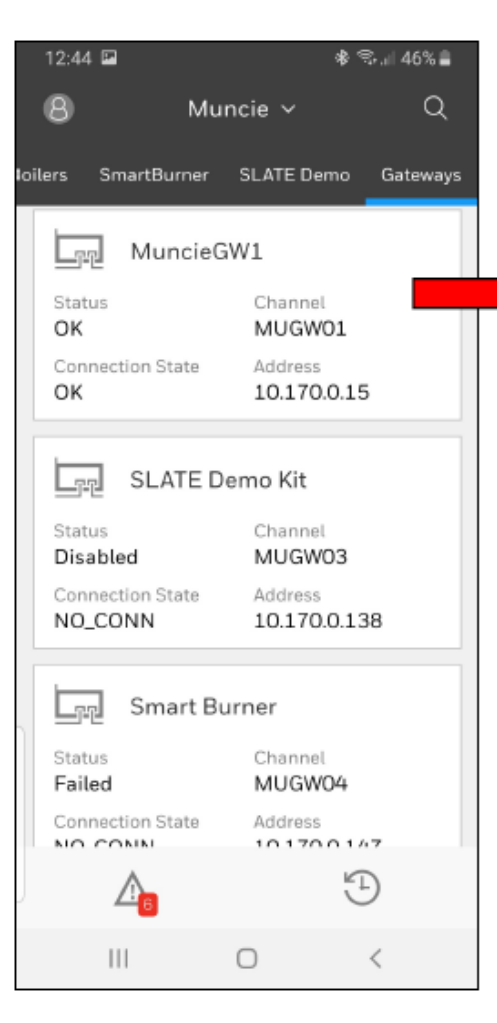

|   | 12:44 🗳           |        | & 🧐 .⊪ 46% 🛢 |
|---|-------------------|--------|--------------|
|   | MuncieGW1 🗸       |        | ^ V 🛱        |
|   |                   | Detail |              |
|   | GATEWAY           |        |              |
|   | Enable            |        |              |
|   | Status            |        | OK           |
|   | Connection State  |        | ОК           |
|   | Site              |        | Muncie       |
|   | Location          |        | Muncie, IN   |
|   | Channel           |        | MUGW01       |
|   | Address           |        | 10.170.0.15  |
|   | Requests          |        | 997545       |
|   | Errors            |        | 15892        |
|   | DIAGNOSTICS       |        |              |
|   | Avg response time |        | 525.00       |
| J | $\land$           |        | Ð            |
|   | 111               | 0      | <            |

| 12:44                   | ৰু ক্য≣ 40% ∎          | 13.27 |                     |                          | البادي فهسيرهم |
|-------------------------|------------------------|-------|---------------------|--------------------------|----------------|
| MuncieGW1 ~             | ^ ~ B                  | Munc  | ieGW1 $\sim$        |                          |                |
| Detail                  |                        |       |                     |                          |                |
| Requests                | 997552                 | Requ  | ests                |                          | 10             |
| Errors                  | 15892                  | En    | _                   |                          |                |
| DIAGNOSTICS             |                        | DL    | Control             | Confirm                  | nation         |
| Avg response time       | 522.00                 | Av    | Confirm<br>"Do ping | control cł<br>test' to O | nange for<br>n |
| Config requests per sec | 1.85                   | Co    |                     | (                        |                |
| Actual requests per sec | 1.04                   | Ac    |                     | Ô                        |                |
| Config packet count     | 21                     | Co    | Touch               | the fingerprin           | it sensor      |
| Do ping test            |                        | Do    |                     |                          |                |
| Ping test response      | 210.00                 | Pir   | CANCEL              |                          |                |
| Ping test result        | SUCCESS                | Pira  |                     |                          |                |
| Last ping test time     | 22/03/2021<br>07:40:40 | Last  | ping test t         | ime                      | 14/05<br>07    |
| Δ                       | Ē                      |       | $\wedge$            |                          | 9              |
| III O                   | <                      |       |                     | Ο                        | <              |

| 13:27 🖪                 | <b>≉ ¥ 🖘 .</b> ⊪ 65% 🖬 |  |  |  |  |  |
|-------------------------|------------------------|--|--|--|--|--|
| MuncieGW1 $\sim$        | $^{\sim}$ $\cong$      |  |  |  |  |  |
| Detail                  |                        |  |  |  |  |  |
| Requests                | 1000240                |  |  |  |  |  |
| Errors                  | 15935                  |  |  |  |  |  |
| DIAGNOSTICS             |                        |  |  |  |  |  |
| Avg response time       | 529.00                 |  |  |  |  |  |
| Config requests per sec | 1.85                   |  |  |  |  |  |
| Actual requests per sec | 1.04                   |  |  |  |  |  |
| Config packet count     | 21                     |  |  |  |  |  |
| Do ping test            |                        |  |  |  |  |  |
| Ping test response      | 196.00                 |  |  |  |  |  |
| Ping test result        | SUCCESS                |  |  |  |  |  |
| Last ping test time     | 14/05/2021<br>07:27:21 |  |  |  |  |  |
| $\wedge$                | Ð                      |  |  |  |  |  |
| 111 (                   | 0 <                    |  |  |  |  |  |

Modem can be disabled by users with Operate level access Ping test - to check the connection status of the modem and Cloud infrastructure. A successful ping test shows that modem is live and sending data to the Cloud

07:26:49

65% 🖬

### **OPERATE – USER PROFILE**

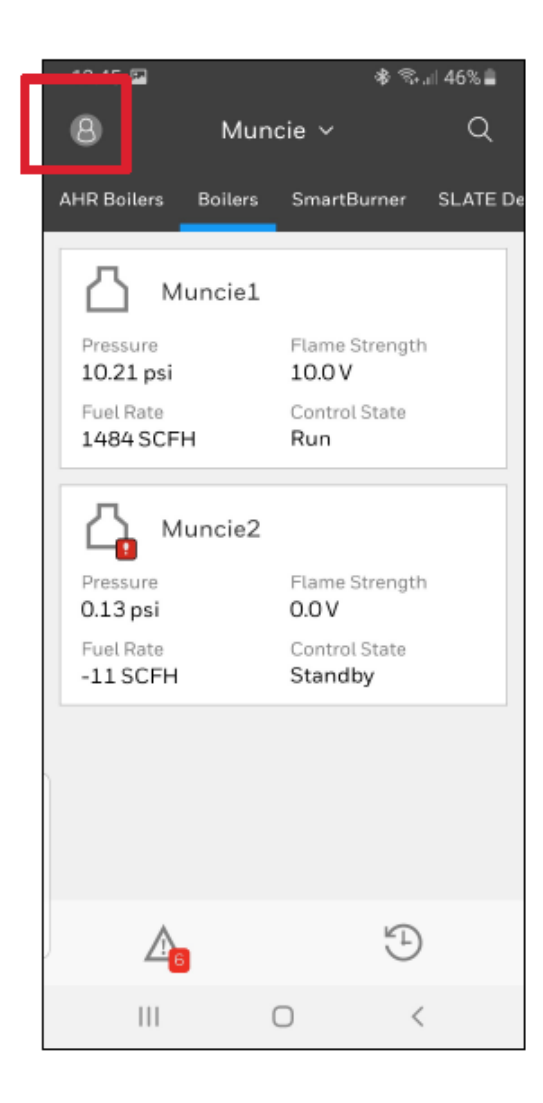

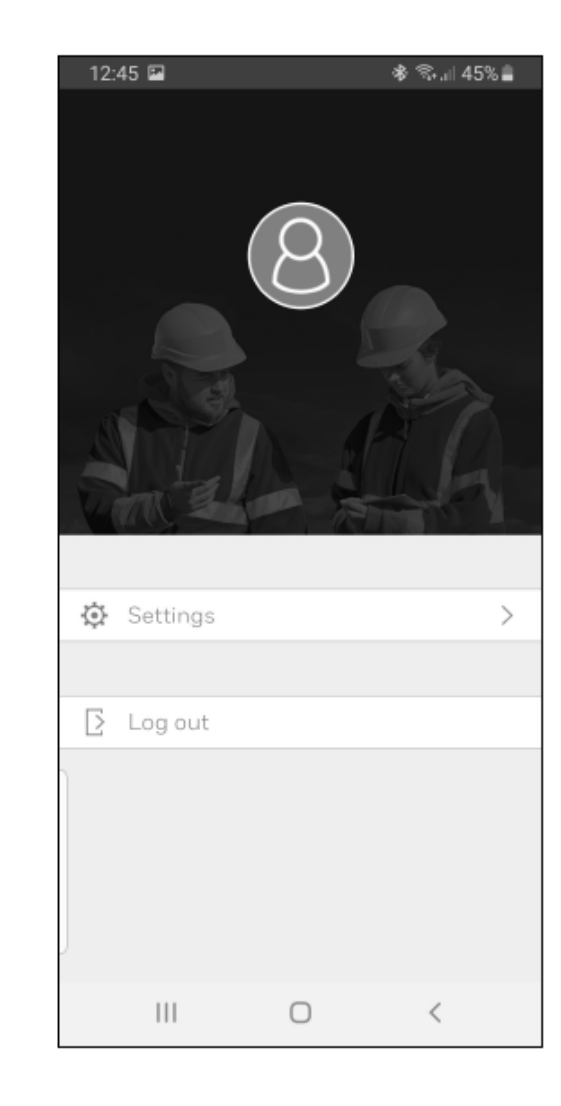

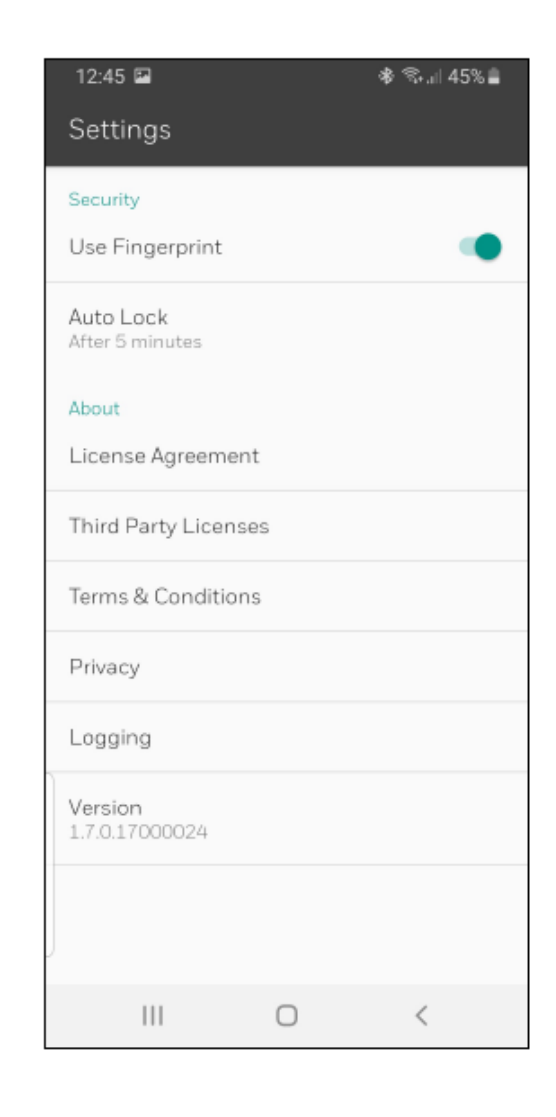

3. Mobile App – Saving account password

### Honeywell

# **SAVING YOUR PASSWORD ON AN IOS DEVICE**

- 1. From your iPhone Settings, tap **Passwords and Accounts**.
- 2. Tap AutoFill Passwords to enable it.
- 3. Tap **Website and App** Passwords.
- 4. At the **Add Password** screen, add a new credential with these settings and a password, then click Done:
  - a. Website = adfs.experion.honeywell.com
  - b. **Username** = your.name@domain.honeywell.com
- 5. Whenever your Experion password is changed, make sure password is updated here.
- 6. Open the Experion app, and then enter the server name.
- 7. When prompted for your Username and Password, tap the **Username** field to prompt password suggestions.
- 8. Choose the Experion account and tap Sign In.

Tip: If you would like a longer App log out period than the default, provide a new value for the Auto Lock option.

Telekom.de LTE

10:51

Touch ID to Log in to

"honeywell.com"

Cancel

30 % 🔳

# **SAVING YOUR PASSWORD ON AN ANDROID DEVICE**

- 1. From your Android phone, open Google Chrome.
- 2. Log in using your Google account.
- 3. To open Settings, tap the three dots in the top right corner and choose **Settings**.
- 4. Tap Passwords.
- 5. Enable Save Passwords and tap the Auto Sign-in check box.
- 6. From your browser, navigate to

https://adfs.experion.honeywell.com/adfs/ls/idpinitiatedsignon.

- 7. Log on using your Experion credentials.
- 8. When prompted to save the password to your Google account, tap

### Save.

- 9. Open the Experion app, and then enter the server name.
- 10. When prompted for your credentials, tap the Username field to reveal saved accounts for this site.
- 11. Choose your account and tap Sign In.

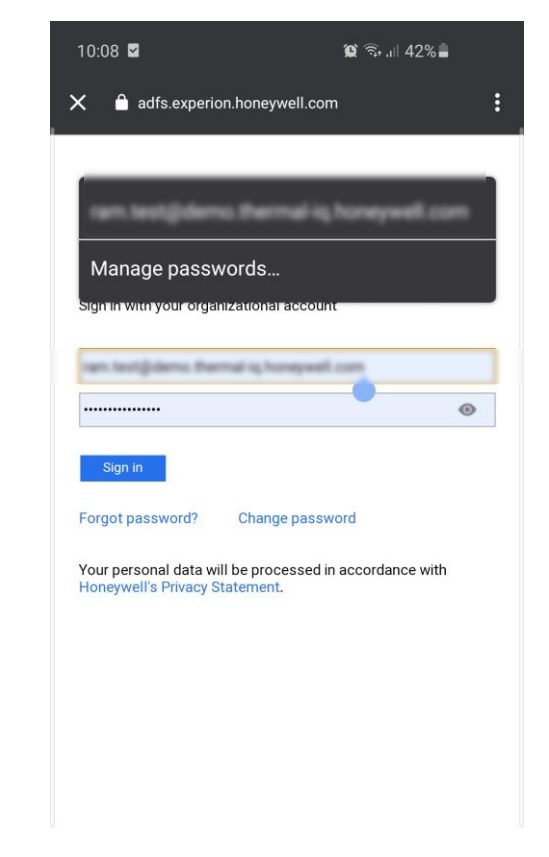

© 2016 Microsoft Product Security Terms & Conditions

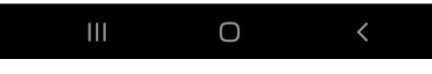

Tip: If you are not prompted to save the password, go to your Google settings and enable the Offer to save passwords and Auto sign-in options.

### Honeywell User Management

Users User Groups

CREATE USER

RS

| Sear | ch for 🔎     | ) 20 Total  |           |         |                |           |              |         |
|------|--------------|-------------|-----------|---------|----------------|-----------|--------------|---------|
|      | FIRST NAME 🗘 | LAST NAME 🗘 | USER ID 🗘 | EMAIL 🗘 | ACCOUNT TYPE 🗘 | USER GROU | LAST LOGIN 🗘 | ACTIONS |
|      |              |             |           |         |                |           |              |         |
|      |              |             |           |         |                |           |              |         |
|      |              |             |           |         |                |           |              |         |
|      |              |             |           |         |                |           |              |         |
|      |              |             |           |         |                |           |              |         |

4. User Management Portal

### Honeywell

# LOGGING IN FOR THE FIRST TIME

As a Thermal IQ customer administrator, you can use the User Management Portal to add, modify, and delete end users.

### Prerequisite

You have received a user ID and a temporary password from the Honeywell administrator for logging in to the User Management Portal.

To log in to the User Management Portal:

1. From a web browser, navigate to

https://managementportal.experion.honeywell.com

2. In the Sign in dialog box, type the user name and password and click Sign In.

3. In the Update your password dialog box, type the temporary password and a new password, and then click Sign in.

# **USER MANAGEMENT PORTAL – CREATE USER**

### Prerequisite

You have the user information on hand, including first name, last name, user groups, and email address.

- 1. From the **Users tab** in the User Management Portal, click **Create User** to open the Create User display.
- Type the user information for the following fields: First Name, Last Name, and Email.
   In the User Groups list, select the user group(s) that you want to assign the user to according to the user's Scope of Responsibility (SOR).
- 5. Click **Save**.

| Create User           |                                          |
|-----------------------|------------------------------------------|
| User Information      |                                          |
| First Name            | Last Name                                |
|                       |                                          |
|                       |                                          |
| Email                 |                                          |
|                       |                                          |
|                       |                                          |
| 11-20 0-2020          |                                          |
| User Groups           |                                          |
| Search for O 2 Total  |                                          |
|                       |                                          |
| Muncie Operators      | Muncie Demo                              |
| St4 Ext Customer Demo | Staging4 External Customer Demonstration |
| < 1                   |                                          |
|                       |                                          |
|                       | CANCEL SAVE                              |

Tip: The reset password link is sent to the email address provided.

# **USER MANAGEMENT PORTAL – DELETE USER**

1. From the **Users tab** in the User Management Portal, click **Delete** for the user that you want to delete.

2. From the User Information display, click **Delete User**.

3. At the Delete User prompt, click **Delete**.

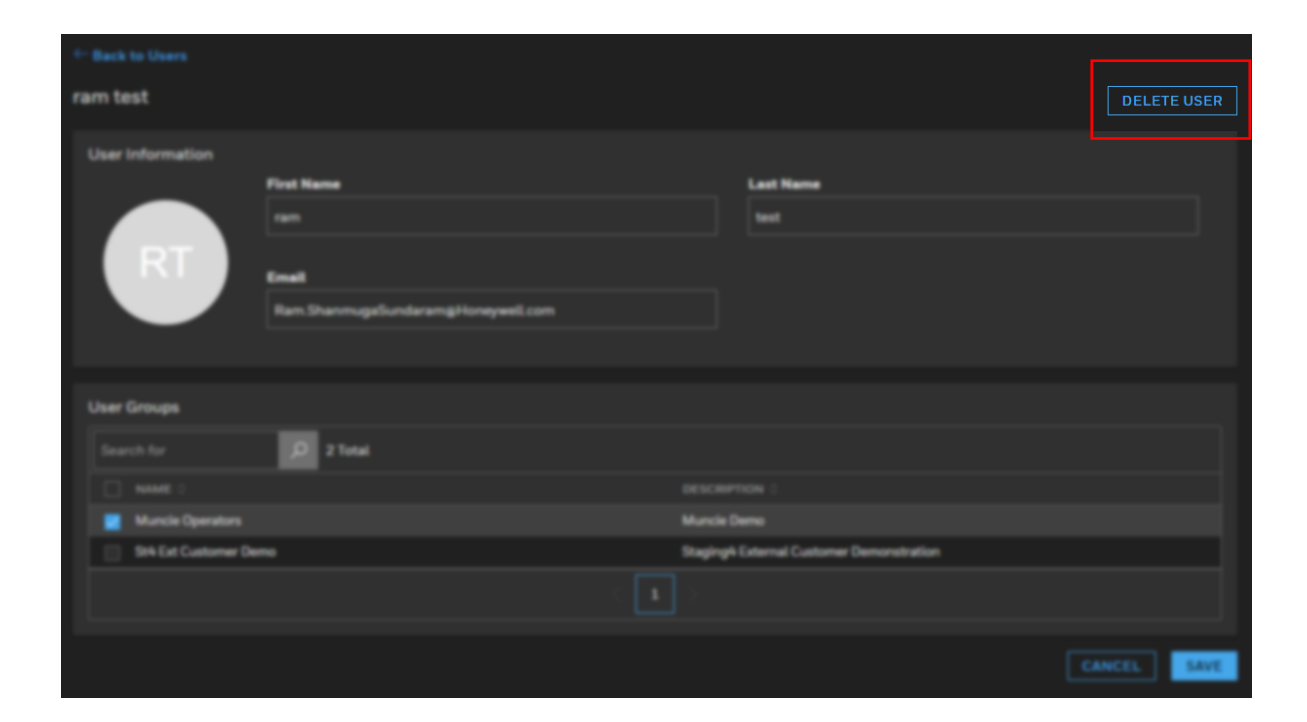

TIP: You can search for a user account by entering its first name, last name, user ID, email, company, or last log in details in the **Search** field.

## NOTICES

### How to report a security vulnerability

For the purpose of submission, a security vulnerability is defined as a software defect or weakness that can be exploited to reduce the operational or security capabilities of the software.

Honeywell investigates all reports of security vulnerabilities affecting Honeywell products and services. To report a potential security vulnerability against any Honeywell product, please follow the instructions at:

https://www.honeywell.com/us/en/product-security.

### **Documentation feedback**

If you have comments about this User Manual, send your feedback to:

Shanmuga Sundaram, Ram Offering Manager Ram.ShanmugaSundaram@Honeywell.com